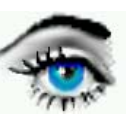

# VERSUCH 3: PUNKTOPERATOREN

| Pixel               |                                                                                                    |                                                                  |  |  |
|---------------------|----------------------------------------------------------------------------------------------------|------------------------------------------------------------------|--|--|
| DBV-Programm:       | OPTIMAS                                                                                                    | Optimas 6.51                                                     |  |  |
| Bilder:             | 1 DARK_G.TIF,<br>2 WIRBEL_G.TIF<br>3 HOLZ_G.TIF,<br>4 PUTZ_G.TIF                                                                                                 | 5 SAMPLE_G.TIF<br>6 KVD_G.TIF<br>7 THORAX_G.TIF<br>8 SKULP_G.TIF |  |  |
| Bilderverzeichnis:  | C:\BILDER\GRAY                                                                                                    |                                                                  |  |  |
| Arbeitsverzeichnis: | C:\TEMP<br>Bearbeitete Bilder werden grundsätzlich auf C:\TEMP abgespeichert.<br>Nach Beendigung des Praktikums ist dieses Verzeichnis wieder frei zu<br>machen. |                                                                  |  |  |
| Kontrollfragen:     | -                                                                                                    |                                                                  |  |  |

- a) Definieren Sie den Punktoperator!
- b) Was ist eine LUT ? Skizzieren Sie Wurzel-LUT, Quadrat.-LUT, Clipping-LUT!
- c) Was bedeutet GW-Äqualisation? Erklären Sie den Algorithmus!
- d) Was sind Äquidistanz-Coloride und wozu dienen sie?

# VERSUCHSDURCHFÜHRUNG

**Aufgabe 1:** *Histogramme -->* IMAGE TOOLBAR Ermitteln Sie für die angegebenen Bilder 1-7 die Histogramme (IMAGE TOOLBAR oder STRG + H). Erklären Sie die Parameter Mean, StdDev, Var.?

#### Aufgabe 2: LUT- Funktion Entscheiden Sie anhand der Histogramme, welche Funktionen in die LUT zu schreiben sind, damit die Bilder optimiert werden hinsichtlich Kontrast, Helligkeit und GW-Dynamik (IMAGE / OUTPUT-LUT's / INTENSITY-MAP / FUNKTION). quadratische LUT --> GAMMA 0.5 Wurzelkennlinie LUT --> GAMMA 2 logarithmische LUT --> GAMMA 4 Clipping LUT --> Grauwert f1-->LEVEL, Grauwert f2 -->WINDOW GW-Äqualisierung --> UNIFORM APPLY FUNKTION Bemerkung: --> nur Vorschau TO PIXEL --> Abspeicherung

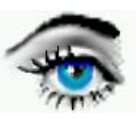

 Aufgabe 3: Bild-Optimierung 1

 (IMAGE / OUTPUT-LUT's / INTENSITY-MAP / FUNKTION).

 Wenden Sie auf das Bild 7 und 8 jeweils die Funktionen

 Clipping
 (LEVEL / WINDOW) und

 Histogramm Äqualisation
 (FUNKTION UNIFORM) an.

Ermitteln Sie Helligkeit und Kontrast (Mittelwert und Varianz) der vier entstandenen Bilder.

## Aufgabe 4: Bild-Optimierung 2

Wie Aufgabe 3 (CLIPPING und ÄQUALISATION) für das Bild 6. Welche Schlußfolgerung können Sie hinsichtlich der Anwendbarkeit beider Verfahren treffen? Für welche Histogrammformen (Modalität) sind welche Verfahren geeignet?

### **Aufgabe 5:** *Äquidistanz-Coloride 1 (Falschfarbendarstellung)* BILD 5: Mit Hilfe von 3 LUT ist das Bild so zu markieren, daß die rundlichen Objekte **rot** markiert werden - der restliche Bildinhalt soll **unverändert** bleiben.

#### Vorgehensweise:

- a) Ausmessen der GW mit İ --> Anzeige der aktuellen GW in der Statuszeile.
- b) Farbzuordnung mit (IMAGE / OUTPUT-LUT's / COLORS).
   COLORIZE RANGE --> LOWER, UPPER --> Selektieren der Farbe --> APPLY (Rückgängig machen mit Funktion "NORMAL").

# Aufgabe 6: Äquidistanz-Coloride 2

BILD 5: Mit Hilfe der 3 LUT ist das Bild so zu markieren, daß die rundlichen Objekte **rot** markiert werden - der restliche Bildinhalt soll **weiß** sein ! Skizzieren Sie sich zunächst den Verlauf der LUT-Kennlinien.

#### Aufgabe 7: Äquidistanz-Coloride 3

BILD 5: Mit Hilfe der 3 LUTist das Bild so zu markieren, daß die schrägen Streifen **grün** erscheinen - der restliche Bildinhalt soll **schwarz** sein! Skizzieren Sie die LUT- Kennlinien.

#### Aufgabe 8: Äquidistanz-Coloride 4

BILD 5: Binarisieren Sie das BILD 5 so, daß alle Objekte (rundliche Objekte und Streifen) **schwarz** und der Untergrund **weiß** erscheint.

# Aufgabe 9: Äquidistanz-Coloride 5

*Programm: Optimas:* BILD 7: THORAX\_G.TIF Im MRI-Bild (Magent Resonanz Image) sollen die Grauwertbereiche der Lunge farblich markiert werden. Der Grauwertbereich liegt zwischen 7 und 30. Markieren Sie die Bereiche (IMAGE / OUTPUT-LUT's / COLORS) mit folgenden Falschfarben:

| 7  | - 9  | magenta |
|----|------|---------|
| 10 | - 12 | blue,   |
| 13 | - 16 | cyan,   |
| 17 | - 20 | green,  |
| 21 | - 25 | yellow, |
| 26 | - 30 | red.    |